# Электронная торговая площадка Lot-online

# Передача договора Продавцу

Руководство Организатора

## Передача договора Организатором Продавцу

Если договор купли-продажи хочет заключить Продавец, Организатору необходимо передать договор на подписание в разделе «Сведения о договоре» соответствующего лота.

В зависимости от того, передавался ли договор ранее или зарегистрирован ли Продавец, Организатору необходимо будет пройти несколько шагов.

#### 1. Организатор уже передавал договор Продавцу

Если Организатор уже передавал договор Продавцу, то нужно выбрать Продавца из выпадающего списка в поле «Продавец» и нажать кнопку «Сохранить» в верхнем блоке раздела «Сведения о договоре».

| Все лоты Календарь Ведение ко                                                                          | омиссии Расчетные счета                                                |  |  |  |  |
|----------------------------------------------------------------------------------------------------|------------------------------------------------------------------------|--|--|--|--|
| СВЕДЕНИЯ О ДОГОВОРЕ №9                                                                                 |                                                                        |  |  |  |  |
| КОД ЛОТА - F59B1-4001-2427-1<br>НАИМЕНОВАНИЕ ЛОТА - ПРИВАТИЗАЦИЯ. АУКЦИОН, 1 УЧАСТНИК, ПРОЕКТ ДОГОВОРА |                                                                        |  |  |  |  |
| Дата заключения договора:                                                                              | 17/01/2025                                                             |  |  |  |  |
| Статус договора:                                                                                       | Чернових                                                               |  |  |  |  |
| Продавец:                                                                                              |                                                                        |  |  |  |  |
| Номер договора:                                                                                        | Индивидуальный предприниматель Индивидуальный Предприниматель Иванович |  |  |  |  |
| • • •                                                                                                  | ООО "Красти Крабс"                                                     |  |  |  |  |
|                                                                                                    | 000 TYK                                                                |  |  |  |  |
|                                                                                                    | Общество с Ограниченной Ответственностью ТомасМолоток                  |  |  |  |  |
| ЭТАПЫ ЗАКЛЮЧЕНИЯ ДОГОВОРА                                                                              |                                                                        |  |  |  |  |

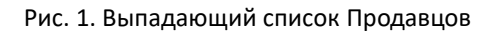

В выпадающем списке для выбора будут доступны Продавцы, которым ранее Организатор уже передавал Договор. Если необходимого Продавца в списке нет, ознакомьтесь с пунктами 2 и 3.

| Все лоты                                                                                              | Календарь | Ведение комиссии | Расчетные счета  |    |  |  |
|----------------------------------------------------------------------------------------------------|-----------|------------------|------------------|----|--|--|
| СВЕДЕНИЯ О ДОГОВОРЕ №9                                                                                |           |                  |                  |    |  |  |
| КОД ЛОТА - F59B14001.2427-1<br>НАИМЕНОВАНИЕ ЛОТА - ПРИВАТИЗАЦИЯ. АУКЦИОН, 1 УЧАСТНИК, ПРОЕКТ ДОГОВОРА |           |                  |                  |    |  |  |
| Дата заключення договора:                                                                             |           | 17/01            | /2025            |    |  |  |
| Статус догов                                                                                          | opa:      | Черно            | SMX              |    |  |  |
| Продавец:                                                                                             |           | 000              | гчк              |    |  |  |
| Номер догово                                                                                          | opa:      | 9                |                  | N  |  |  |
|                                                                                                    |           |                  | Сохранить Отмена | 63 |  |  |

Рис. 2. Кнопка "Сохранить"

После того как договор будет передан Продавцу, у Организатора не будет доступа к действиям с договором.

#### 2. Продавец зарегистрирован и аккредитован на ЭТП

Если Продавца нет в выпадающем списке, но он зарегистрирован на ЭТП и аккредитован в качестве Организатора по необходимому направлению, Организатору необходимо обратиться в тех.поддержку с запросом на передачу договора Продавцу. В обращении Организатору необходимо указать следующие данные:

• ИНН Продавца

После запроса в тех.поддержку, Продавец будет добавлен в выпадающий список для передачи договора Продавцу. Далее необходимо выбрать Продавца из выпадающего списка и нажать «Сохранить (см. Рис.1 и Рис.2)

### 3. Продавец не зарегистрирован и не аккредитован на ЭТП

Для того, чтобы Организатор мог передать Продавцу договор на этапе заключения договора, необходимо чтобы:

- 1. Продавец был зарегистрирован на ЭТП
- 2. Аккредитован в качестве Организатора по соответствующему направлению продаж

Процесс регистрации и аккредитации на ЭТП подробно описан в Общем Руководстве.

После того, как Продавец зарегистрируется и получит аккредитацию, Организатору необходимо обратиться в тех.поддержку с запросом на передачу договора Продавцу. В обращении Организатору необходимо указать следующие данные:

• ИНН Продавца

После запроса в тех.поддержку, Продавец будет добавлен в выпадающий список для передачи договора Продавцу. Далее необходимо выбрать Продавца из выпадающего списка и нажать «Сохранить (см. Рис.1 и Рис.2)